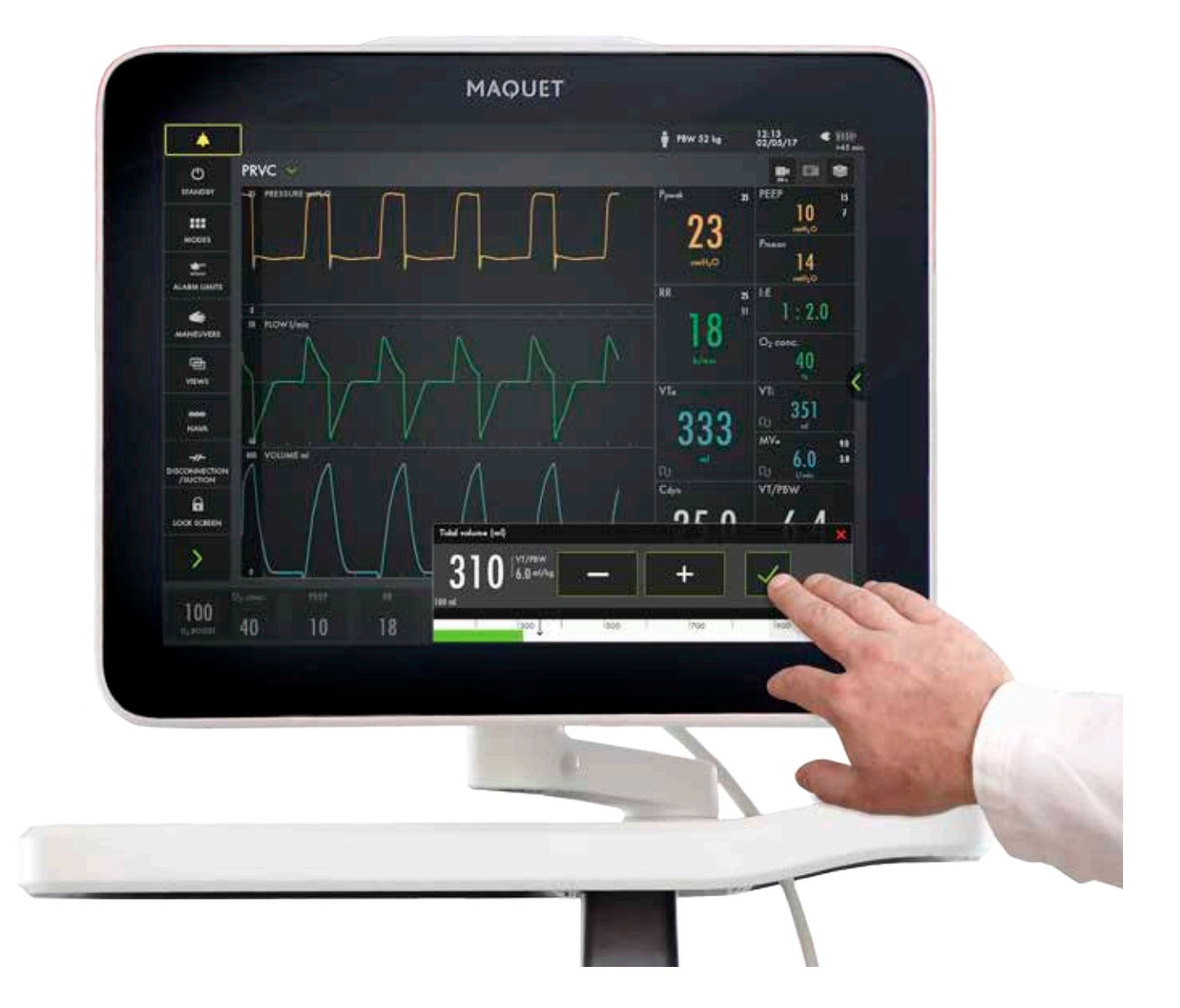

### **SERVO-U** – Praktischer Leitfaden

This document is intended to provide information to an international audience outside of the US.

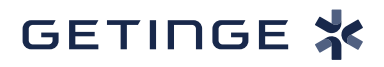

# Einführung

Es gibt verschiedene Möglichkeiten, wie Sie auf der Benutzeroberfläche navigieren, Einstellungen vornehmen und Unterstützung erhalten können.

Dieser praktische Leitfaden für das SERVO-U® soll Sie mit einigen der wichtigsten Schritte bekannt machen, die Sie zur ersten Inbetriebnahme des SERVO-U-Beatmungsgeräts benötigen. Weitere Informationen sind der Bedienungsanleitung zu entnehmen.

Für diese Übungen werden ein SERVO-U 2.1, O<sub>2</sub>- und Luftzufuhr, ein Patientensystem und eine Testlunge

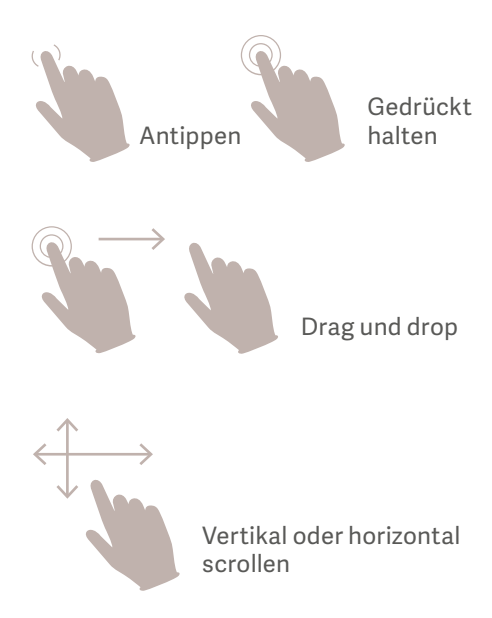

benötigt. Die Übungen können einzeln oder kapitelweise durchgeführt werden. Es dauert rund 30 Minuten, um den gesamten praktischen Leitfaden für das SERVO-U durchzuarbeiten. Fragen für den Wissenscheck und die Antworten sind am Ende des Leitfadens zu finden.

HINWEIS: Einige Modi sind optional und wurden möglicherweise nicht berücksichtigt.

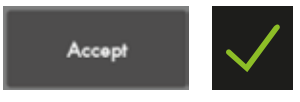

Einstellungen durch Antippen der Schaltfläche Bestätigen oder des grünen Häkchens bestätigen.

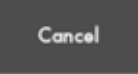

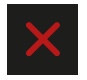

Abbrechen oder das rote Kreuz antippen, um die Einstellungen ohne Änderungen zu verlassen.

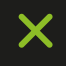

Durch Antippen des grünen Kreuzes schließen.

### Einrichten des SERVO-U

### Die Schritte nacheinander durchführen (siehe dazugehörige Abbildungen und Anmerkungen):

- 1. Das Netzkabel einstecken.
- Die Klappe an der Seite öffnen und das Beatmungsgerät einschalten.
   HINWEIS: Beim Einschalten des SERVO-U muss der

EIN/AUS-Schalter nach unten gezogen werden.

- 3. Die AIR- und Sauerstoffschläuche anschließen.
- 4. Die Räder arretieren. Das Arretieren der Räder ist wichtig, wenn das Beatmungsgerät verwendet wird, um eine versehentliche Bewegung des Beatmungsgeräts zu verhindern.
- Eine VORKONTROLLE durchführen. (Während der Vorkontrolle wird der Testschlauch benötigt.)
- 6. Anweisungen auf dem Bildschirm befolgen.
- Zur Vorkontrolle gehört auch der Patientensystemtest. Patientensystem anschließen.
- Eine Testlunge an das Patientensystem anschließen.
   HINWEIS: Zur Vorkontrolle gehört die Kalibrierung des Druck- und Flow-Wandlers. Jeder Test startet automatisch, nachdem der vorherige Test abgeschlossen ist. Der Patientensystemtest gehört zur Vorkontrolle, ist aber auch getrennt wählbar.
- 9. Patientenkategorie wählen: ERWACHSENE. (1)
- Beatmungsform wählen: INVASIV. (2) (Hier kann auch NICHT-INVASIV gewählt werden).
- Beatmungsmodus PRVC antippen. (3) (Je nach Startkonfiguration kann hier ein anderer Modus angezeigt werden.)

HINWEIS: Einige Modi sind optional und wurden möglicherweise nicht berücksichtigt. Informationen sind für jeden Modus verfügbar.

- 12. Anschließend das Feld PRVC antippen und halten. (4)
- 13. Durch Antippen von × schließen.

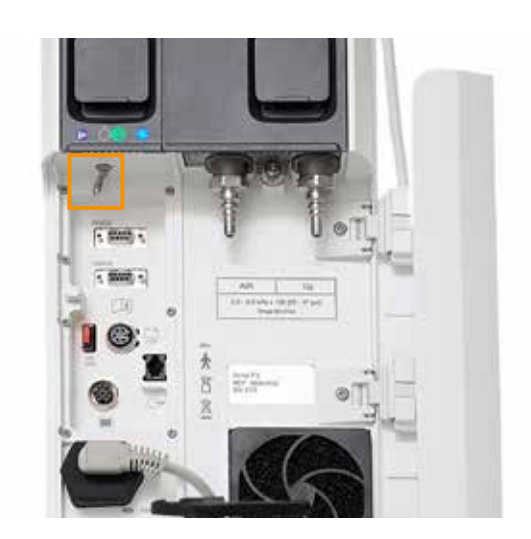

2

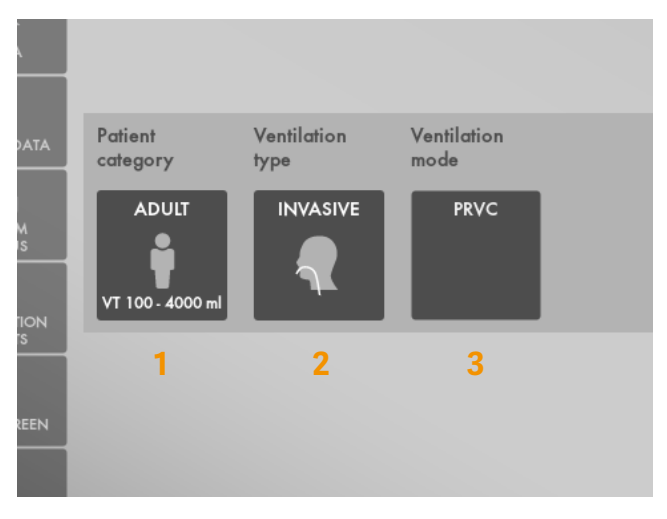

9–11

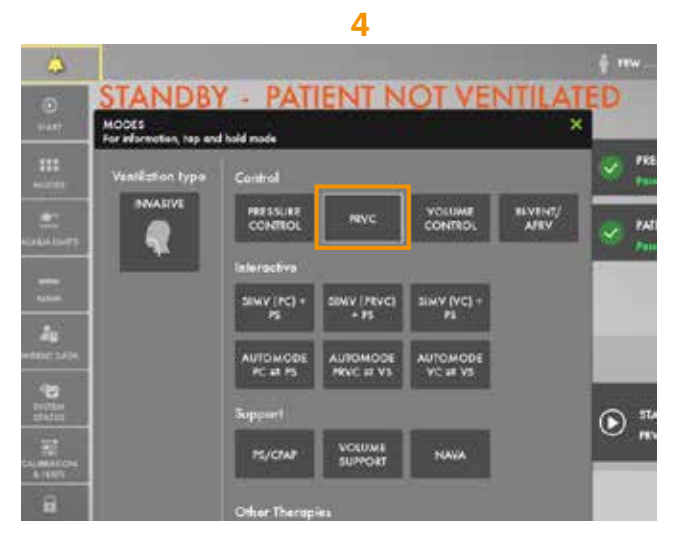

12

- 14. Modus durch Antippen von PRVC wählen.
- 15. Folgendes ändern:
  - Tidalvolumen auf 350 ml
  - Atemfrequenz auf 18 b/min
  - Peep auf 10 cm H<sub>2</sub>O
- 16. Die Moduseinstellungen BESTÄTIGEN. (1)
- 17. Im SCHNELLMENÜ ALARMGRENZEN öffnen. (2)
- 18. Alarmgrenzen ändern:
  - Alarmton: 6
  - Ppeak: 30 cm H<sub>2</sub>O
  - RR (Atemfrequenz): Hoch 12 b/min
  - MVe (Minutenvolumen): Niedrig 8 l/min
- 19. Die Alarmeinstellungen BESTÄTIGEN. (3)
- 20. BEATMUNG STARTEN antippen.

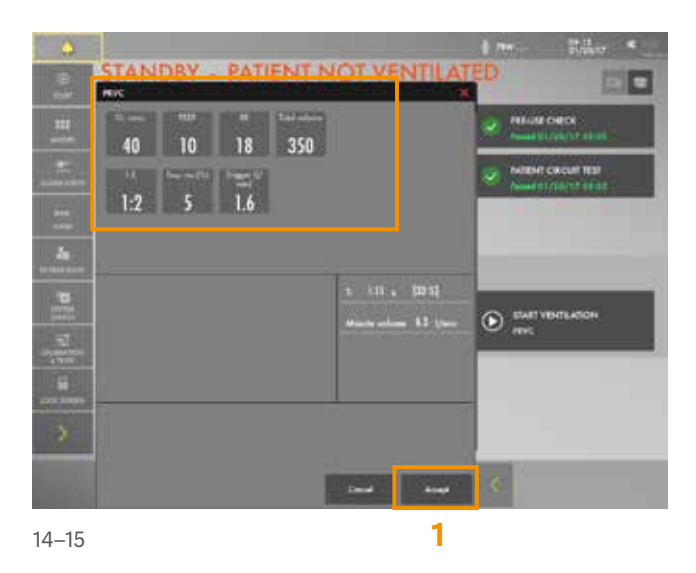

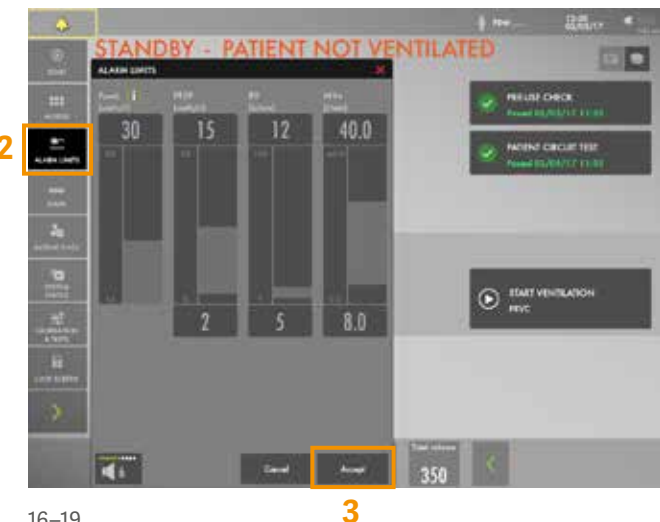

16-19

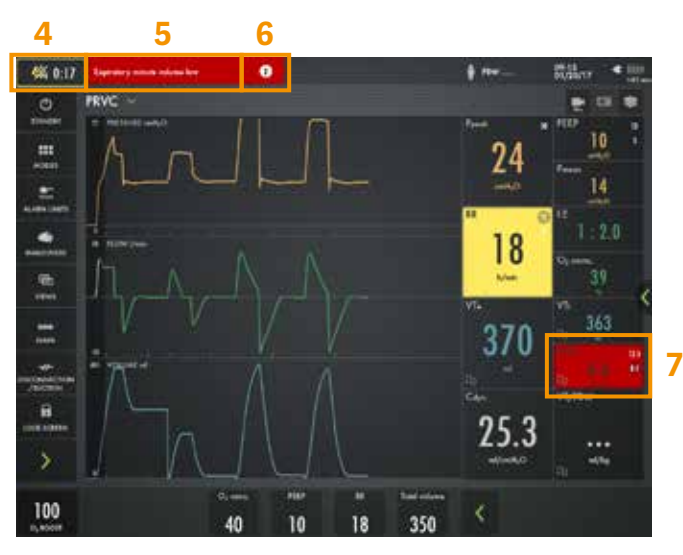

21–23

## Alarme

21. Die Alarme sind nach dem Starten der Beatmung 30 Sekunden lang ausgeschaltet. (4)

HINWEIS: Alarme können in einer von drei Farben angezeigt werden: rot, gelb oder blau, je nach Priorität.

22. Den aktivierten Alarm in der Meldungsleiste (5) antippen und die Meldungen lesen.

HINWEIS: Die Anzahl der aktiven Alarme wird in der Statusleiste angezeigt. (6)

23. Das rote Feld mit numerischen Werten im MVe-Alarm antippen. (7)

HINWEIS: Drücken des aktivierten Alarms im Feld mit numerischen Werten ermöglicht den Zugriff auf die Alarmeinstellung (Schnellzugriff).

24. Alarmgrenzen öffnen. Die Alarme so einstellen, dass keiner aktiv ist.

HINWEIS: Der Pfeil gibt den aktuellen Messwert an. (1)

25. Die AUTOSET-Funktion durch Antippen aktivieren. (2)

HINWEIS: Die Alarm-Autoset-Funktion ist nur in kontrollierten Modi verwendbar.

26. Das Symbol i neben der Ppeak-Alarmeinstellung antippen. (3) Dort sind weitere Informationen zur Alarmeinstellung zu finden.

HINWEIS: Das Informationssymbol ist an verschiedenen Stellen der grafischen Benutzeroberfläche zu finden.

27. Die Alarmeinstellungen BESTÄTIGEN.

HINWEIS: Bei der Beatmung ist anhand des Symbols 🕦 erkennbar, dass der Patientensystemtest durchgeführt wurde – Falls kein Patiententest durchgeführt wurde, wird kein Symbol angezeigt. (4)

28. Den Wert PEEP auf 4 cm H<sub>2</sub>O reduzieren (dazu die Direktzugriffstasten verwenden) und die Skala durch Antippen von vergrößern. (5) Anschließend den Wert PEEP auf 26 cm H<sub>2</sub>O erhöhen. Die Einstellungen durch Antippen von verwerfen.

HINWEIS: Die Farben ändern sich, wenn die Einstellungen außerhalb des Normalbereichs geändert werden.

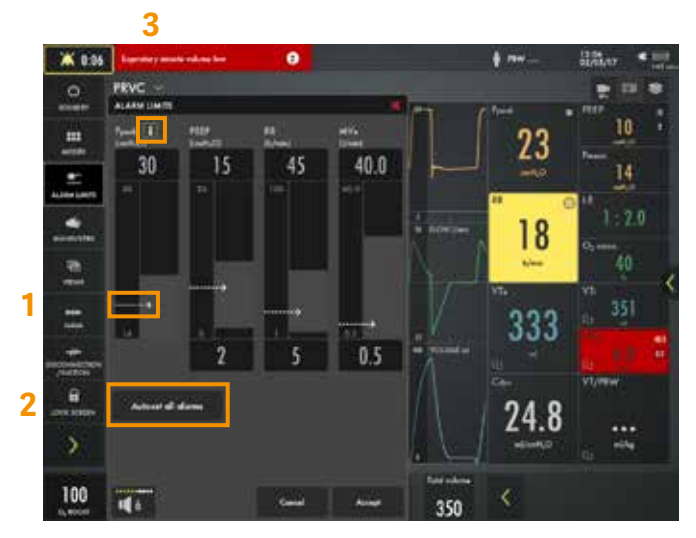

24-26

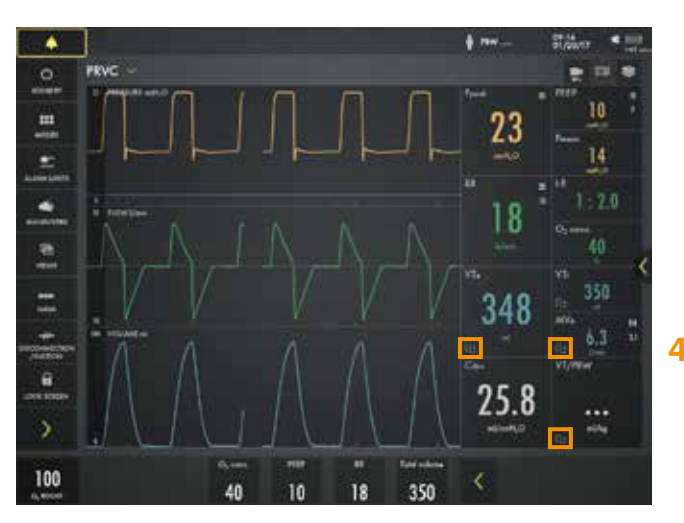

26 Hinweis

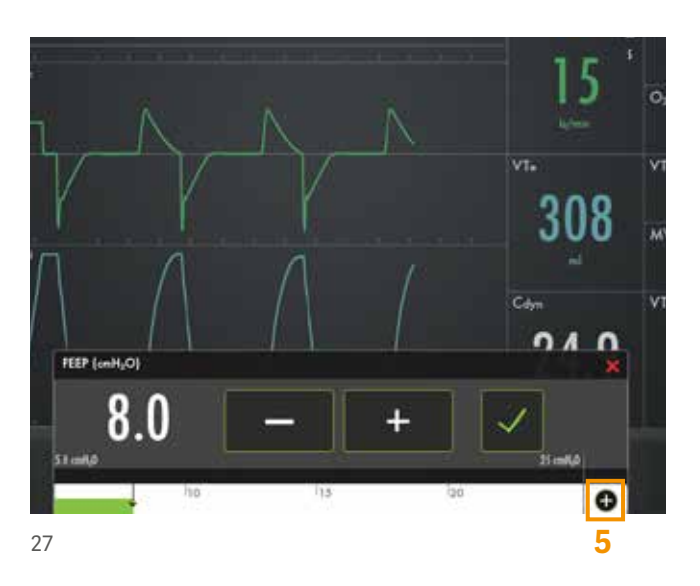

### **VT/PBW**

- 29. **PBW** oder **VT/PBW** antippen, um PATIENTENDATEN zu öffnen. (1)
- 30. Geschlecht eingeben: WEIBLICH.
- 31. **GRÖSSE** eingeben: 160 cm.
- 32. GEWICHT eingeben: 75 kg.

HINWEIS: Das idealisierte Körpergewicht weicht häufig vom tatsächlichen Gewicht des Patienten ab (in den Patientenkategorien Neugeborene und Pädiatrisch wird das tatsächliche Gewicht eingegeben).

- 33. Die Einstellung ml/kg überprüfen. (2)
- 34. Zur Leiste für den direkten Zugriff navigieren und das **TIDALVOLUMEN** ändern, bis 6 ml/kg angezeigt wird. **(3)**

### Moduseinstellung

35. Den Modus **PRVC** antippen und die Moduseinstellung öffnen. **(4)** 

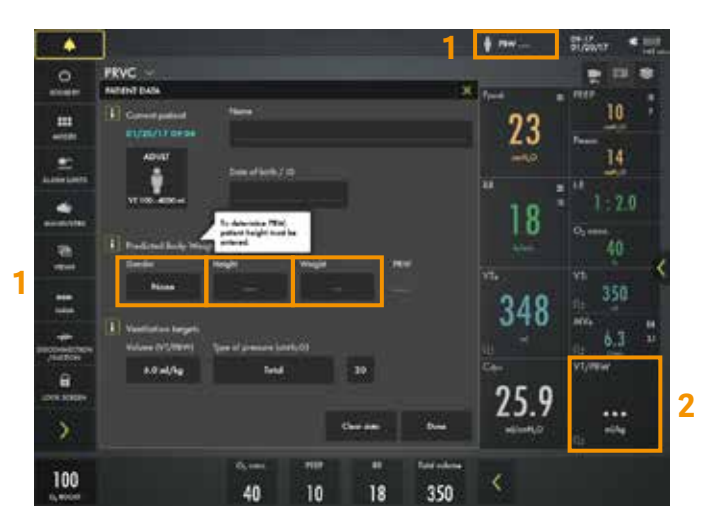

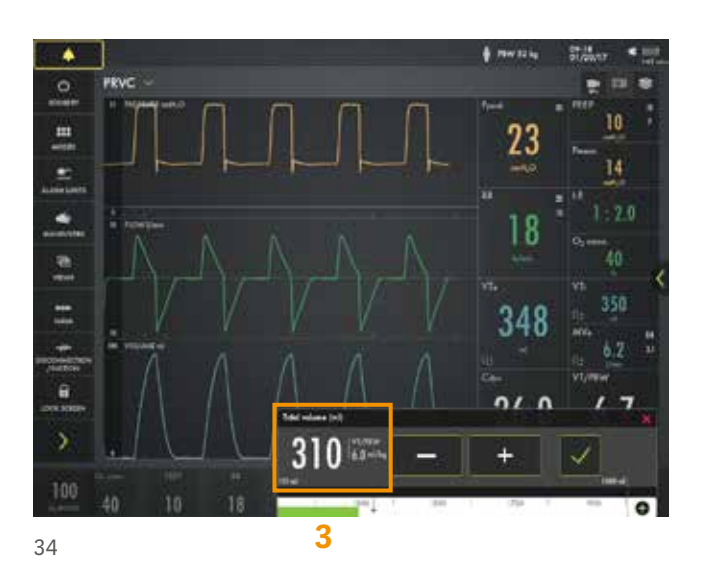

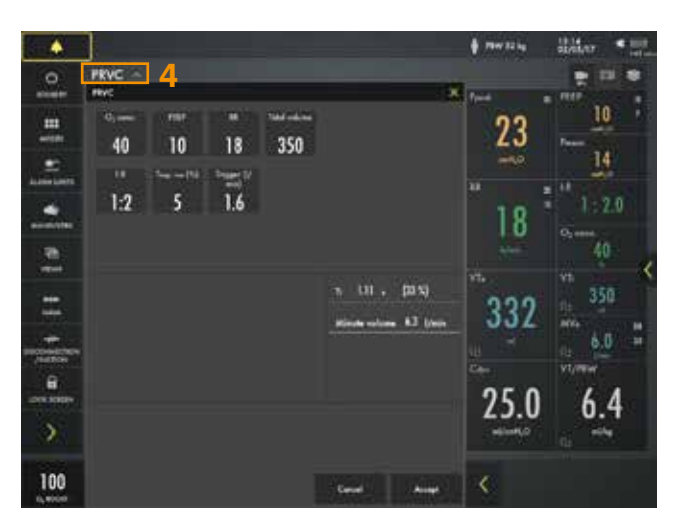

Den Wert TRIGGER auf Drucktriggerung auf -1 cm H<sub>2</sub>0 einstellen.

HINWEIS: Den Text zur Skalierung lesen. Weniger Patienteneffekt und mehr Patienteneffekt. (1)

- I:E ändern (der Ti, falls konfiguriert).
   HINWEIS: Änderungen der dynamischen Bilder.
- 38. Änderungen VERWERFEN.
- O<sub>2</sub> schnell auf 100 % ändern. Die O<sub>2</sub>-Einstellung in der Leiste für den direkten Zugriff auf 100 % ändern. Dazu auf der Gleitskala direkt 100 % antippen. (2)
- 40. Die Änderungen durch Antippen von VERWERFEN.
- 41. **MODI** im SCHNELLMENÜ antippen und PS/CPAP wählen.
- 42. ENDINSPIRATION auf 40 % und dann auf 60 % ändern. Beachten, wie sich das dynamische Bild ändert.
- 43. 60 % **BESTÄTIGEN**.
- 44. PS/CPAP-Modus BESTÄTIGEN.
- 45. Die Testlunge zusammendrücken, um Atemzüge zu triggern.

HINWEIS: Weiß zeigt die Triggerung in den Kurvenformen an; je nachdem, wie der Trigger eingestellt ist (Druck oder Flow), ändert sich die Farbanzeige – wenn Drucktriggerung eingestellt ist – weiße Angabe in Druckkurven. Wenn Flow-Triggerung eingestellt ist – weiße Angabe in Flow-Kurven. Auf dem Bildschirm wird auch eine Lunge angezeigt, die den getriggerten Atemzug anzeigt.

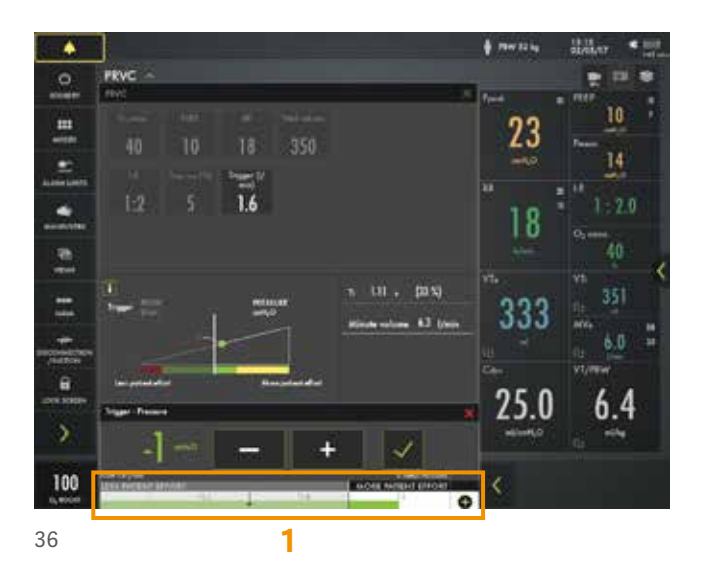

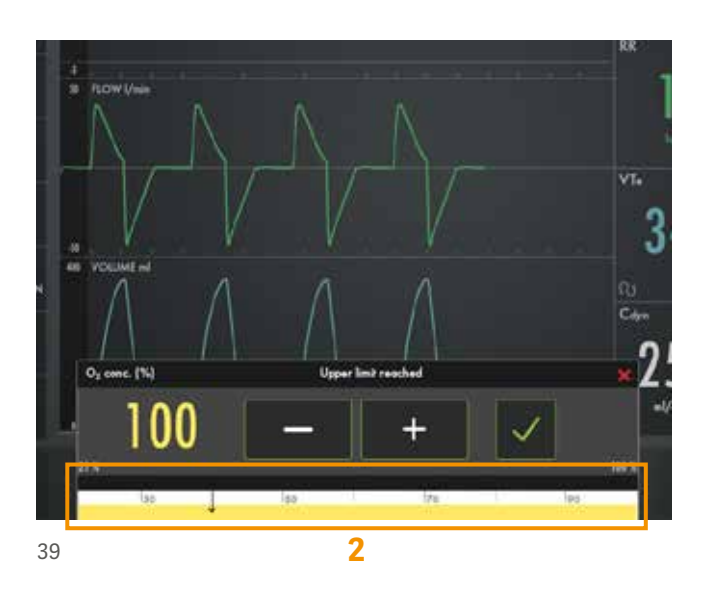

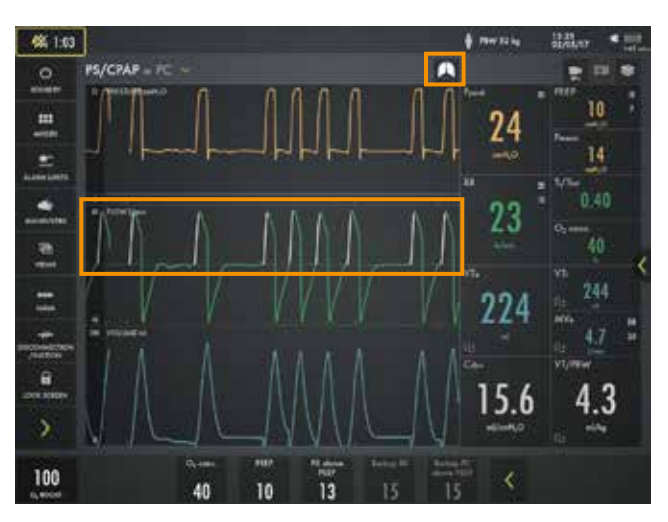

46. Mit dem Zusammendrücken der Testlunge aufhören.

HINWEIS: Die Farbe ändert sich zu weiß in Fettdruck für PC und den BACKUP-Einstellungen. Die nicht aktiven Modi und Einstellungen sind grau. (1)

- 47. In der Leiste für den direkten Zugriff → antippen (2), das verschafft den direkten Zugriff auf alle Moduseinstellungen.
- 48. MODI öffnen und wieder auf PRVC ändern.

HINWEIS: Dieser ist als vorherig gekennzeichnet. (3)

49. Die vorherigen Einstellungen bestätigen.

### Ansichten

- 50. Im SCHNELLMENÜ ANSICHTEN öffnen. (4) Zur STANDARD-Ansicht wechseln.
- 51. Mit 🕻 weitere Werte suchen. (5)
- 52. Die verschiedenen Ansichten ansehen: **DISTANZ**, **FAMILIE, LOOPS** und **SERVO COMPASS**<sup>®</sup>.

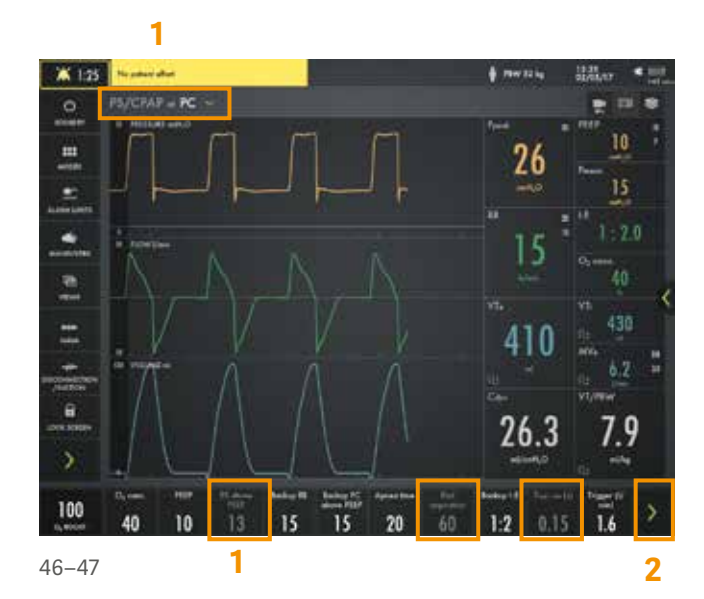

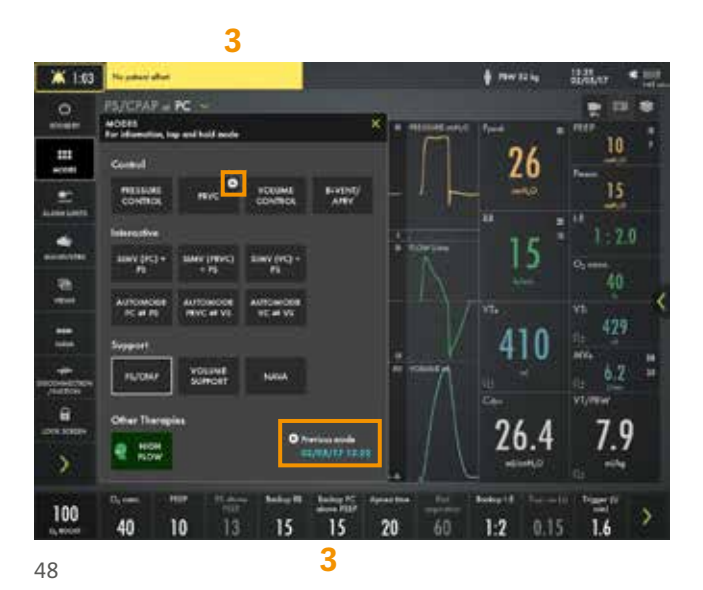

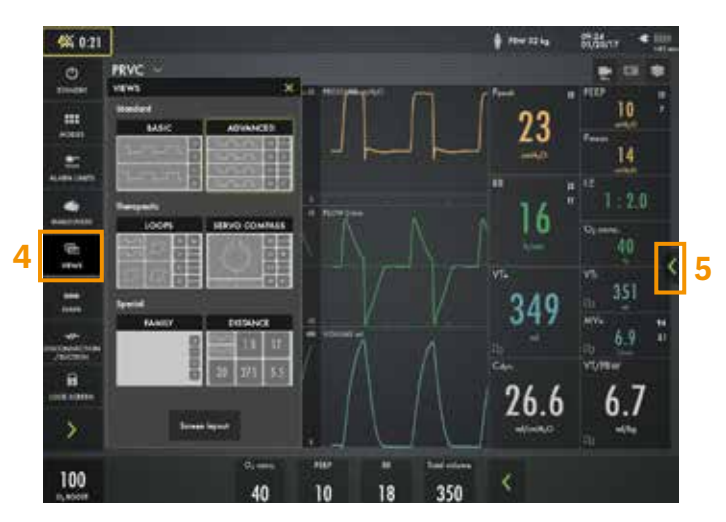

53. Falls die Ansicht SERVO COMPASS verfügbar ist, **SERVO COMPASS** antippen.

HINWEIS: Die Zielwerte für ml/kg und Driving Pressure oder Gesamtdruck können festgelegt werden.

54. Druck auf die Testlunge ausüben.

HINWEIS: Das Drucksymbol wird rot.

- 55. Wieder zur **ERWEITERTEN** Ansicht wechseln.
- 56. BILDSCHIRMLAYOUT öffnen.

HINWEIS: Hier kann SERVO COMPASS ein- und ausgeschaltet werden (optional). (1)

- 57. Auf gefüllte Kurven ändern und dazu auf das Kurvenbild antippen. (2)
- 58. Zurück zu ungefüllte Kurven navigieren.

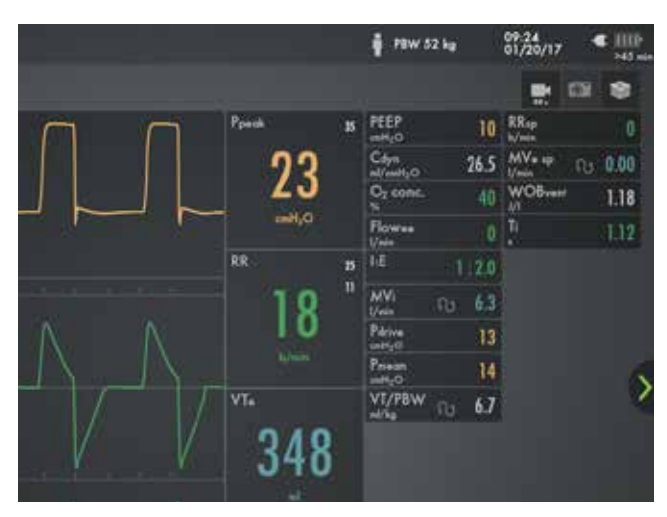

51

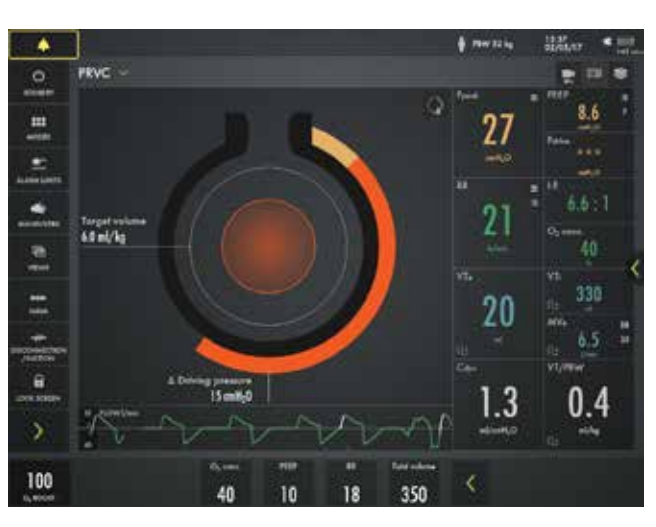

53-54

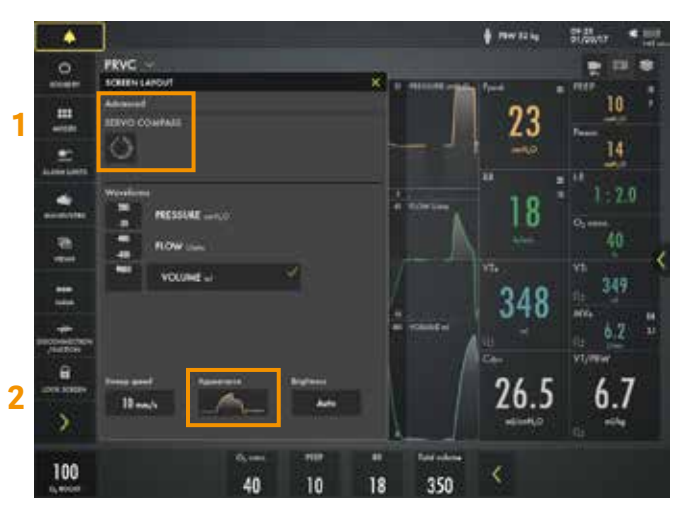

### Medien

59. VIDEOSYMBOL einmal und KAMERA in der Statusleiste dreimal antippen. (1)

HINWEIS: Es wird eine Aufzeichnung von 30 Sekunden gemacht, die 15 Sekunden vorher startet und noch 15 Sekunden nach der Initialisierung der Aufzeichnung andauert.

 (2) auswählen, um MEDIEN zu öffnen. Zwischen den verschiedenen Screenshots und der Aufzeichnung navigieren.

HINWEIS: Screenshots werden unten im Fenster angezeigt.

61. Den Bildschirm kippen und USB-Anschluss ausfindig machen.

HINWEIS: Zum Exportieren der Daten (z. B. Screenshots) kann ein USB-Speicherstick verwendet werden.

### NAVA & NIV NAVA

#### 62. Im SCHNELLMENÜ NAVA öffnen. (3)

- 63. Den Arbeitsablauf von NAVA/NIV NAVA unter i ausfindig machen.
- 64. BERECHNUNGSTOOL öffnen.
- 65. 16FR EDI KATHETER wählen.
- 66. Einführungsart NASAL auswählen.
- 67. Unter **NEX** 52 cm eingeben.
- 68. Die EDI-Katheter-Einführdistanz wird angezeigt.

HINWEIS: Die Berechnung der Einführdistanz muss häufig unter EKG-Einsatz titriert werden.

69. EDI-KATHETERPOSITIONIERUNG öffnen.

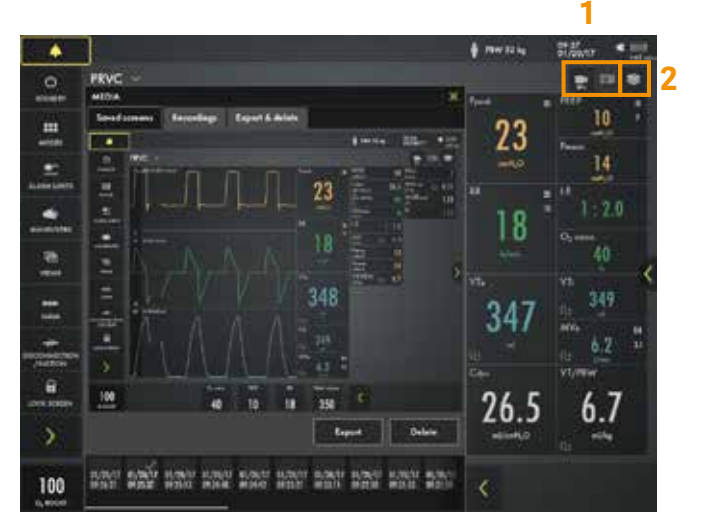

59-60

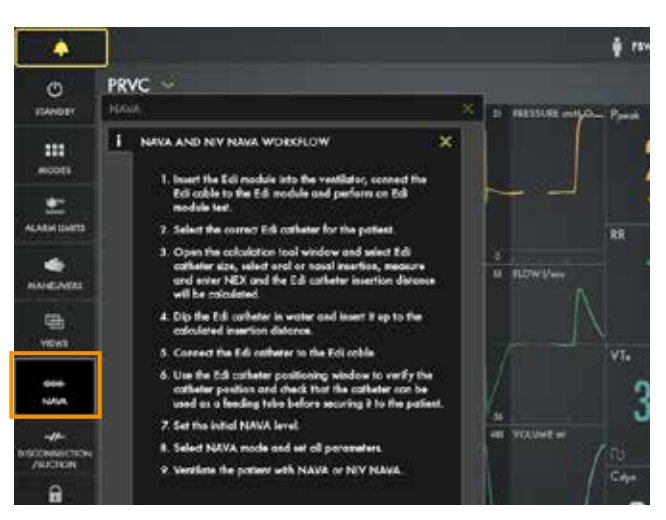

63

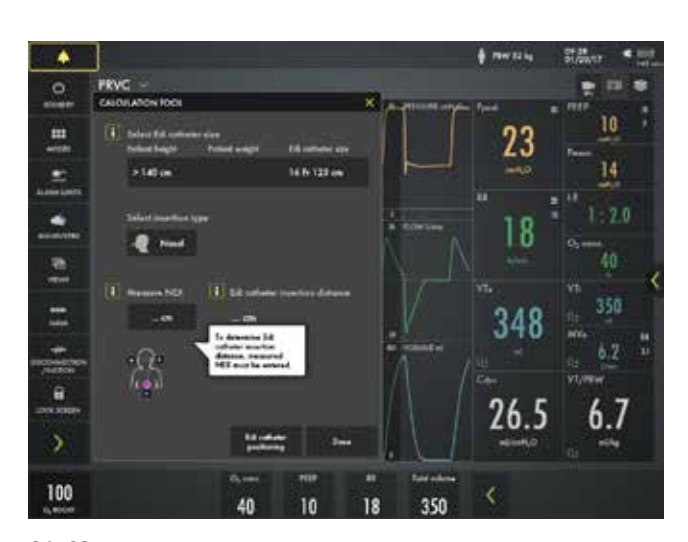

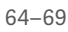

#### 70. **i** antippen.

HINWEIS: Die gelbe Kurve ist die Druckkurve und die graue Kurve ist der für NAVA geschätzte Druck.

- 71. Durch Antippen von 🗙 schließen.
- 72. Zu NAVA-MODUS navigieren und i antippen.

HINWEIS: Der Modus ist unterteilt in NAVA und PC (Backup-Modus).

# Trennen/ Absaugen

- 73. Im SCHNELLMENÜ TRENNEN/ABSAUGEN öffnen. (1)
- 74. Die O2-KONZENTRATION auf 40 % ändern. (2)
- 75. Funktion TRENNEN/ABSAUGEN bestätigen.
- 76. Die Testlunge abnehmen.
- 77. Die Testlunge wieder anschließen.
- 78. Postoxygenierung ABBRECHEN.

HINWEIS: Wenn Trennen/Absaugen aktiviert ist, stoppt die Beatmung, ohne dass ein Alarm ausgelöst wird.

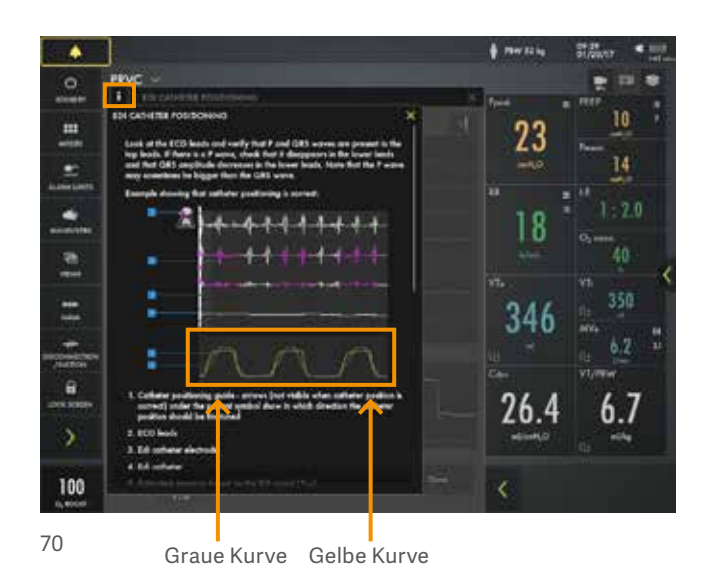

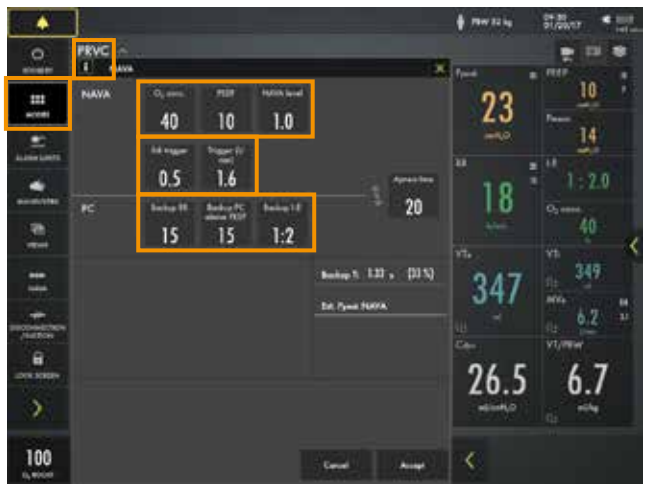

72

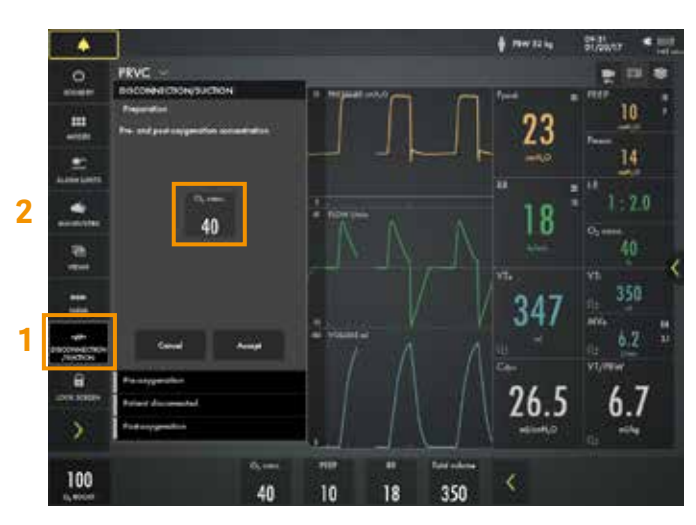

73–78

### Manöver

- 79. Im SCHNELLMENÜ MANÖVER öffnen. (1)
- 80. MANUELLER ATEMZUG durch Antippen aktivieren.
- 81. STATISCHE MESSUNG öffnen.
- 82. INSPIRATORISCHER HALT antippen und 4 Sekunden lang halten, anschließend EXSPIRATORISCHER HALT 4 Sekunden lang gedrückt halten. (2)
- 83. Den PEEPtot-Wert beobachten.

HINWEIS: Der PEEPtot-Wert ist der eingestellte PEEP + intrinsische PEEP.

84. VERNEBLUNG öffnen.

HINWEIS: Es kann kontinuierliche Verneblung oder eine Vernebelungsdauer gewählt werden. Die Dauer der Verneblung kann geändert werden. Wenn Vernebelung aktiviert ist, wird das entsprechende Verneblungssymbol auf dem Bildschirm angezeigt. Durch Antippen des Symbols kann die Verneblung gestoppt werden.

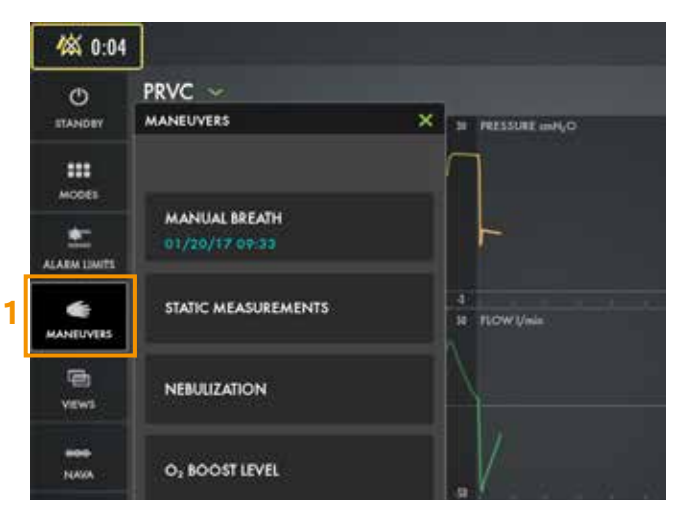

79

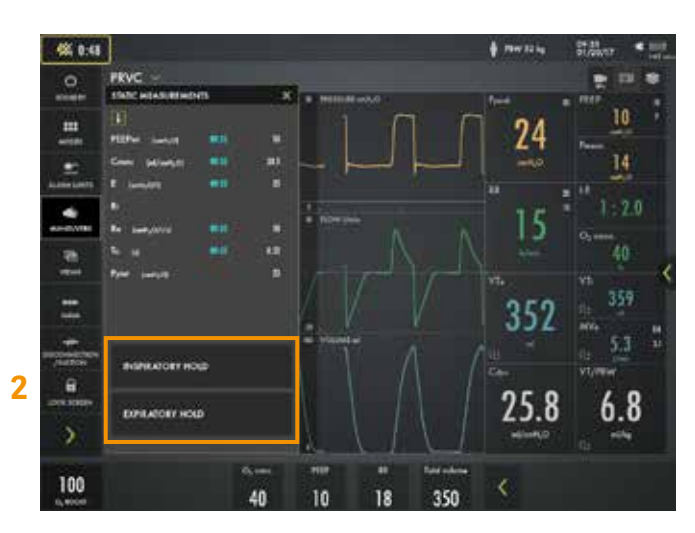

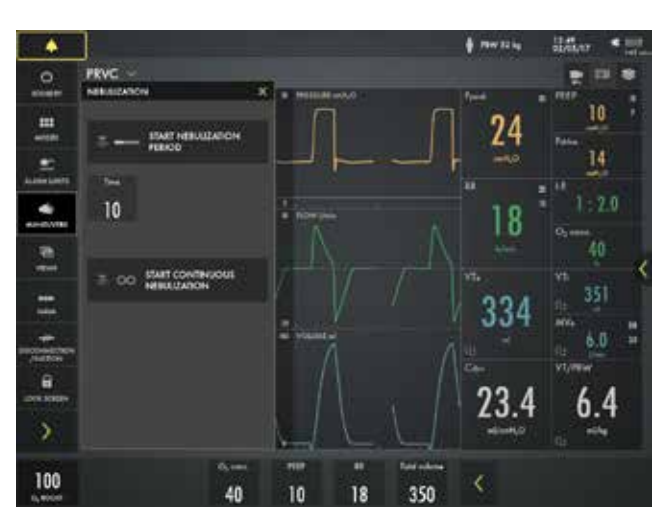

### Batterie

- 85. Das Netzkabel ausstecken.
- 86. Auf das Akkusymbol 🚥 klicken. (1)

HINWEIS: Es wird die Restkapazität für jede Batterie angezeigt.

### Bildschirmsperre

- 87. Die Option zum **SPERREN** des Bildschirms ist im Schnellmenü Bildschirm sperren zu finden.
- 88. Den Bildschirm an einer beliebigen Stelle antippen und sehen, was passiert.
- 89. Den Bildschirm durch Antippen des Schlosssymbols **ENTSPERREN**.

# O<sub>2</sub>-Flush

90. O<sub>2</sub>-FLUSH durch Antippen und Halten aktivieren. (2)

HINWEIS: O<sub>2</sub>-Flush bleibt eine Minute lang aktiviert.

- 91. O2-Flush durch Antippen von × ABBRECHEN.
- MANÖVER öffnen und O<sub>2</sub>-FLUSH auswählen. Den 100%igen O<sub>2</sub>-Flush durch Antippen des 100-%-Schlosssymbols entsperren.
- 93. Das neue O₂-FLUSHNIVEAU beobachten.
  Das O₂-FLUSHNIVEAU auf 40 % ändern und bestätigen mit √.

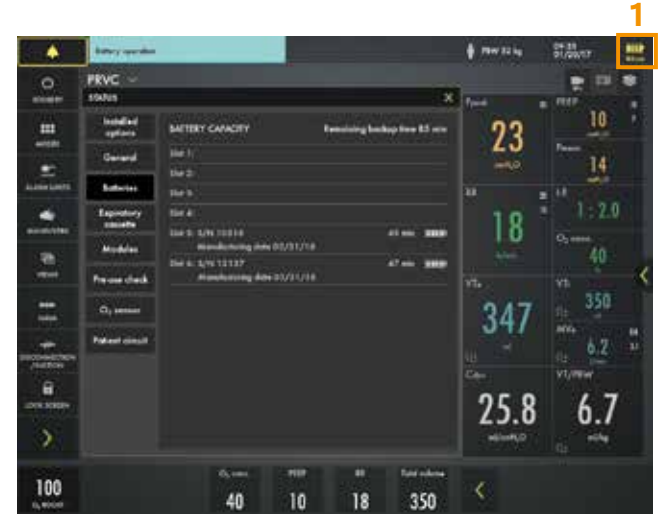

86

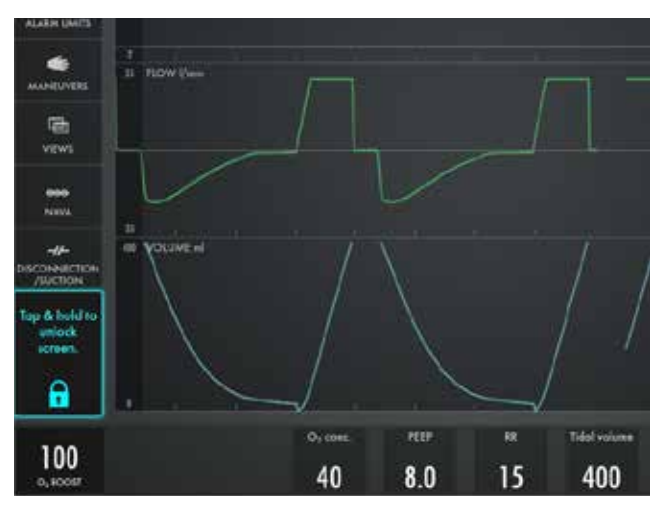

87

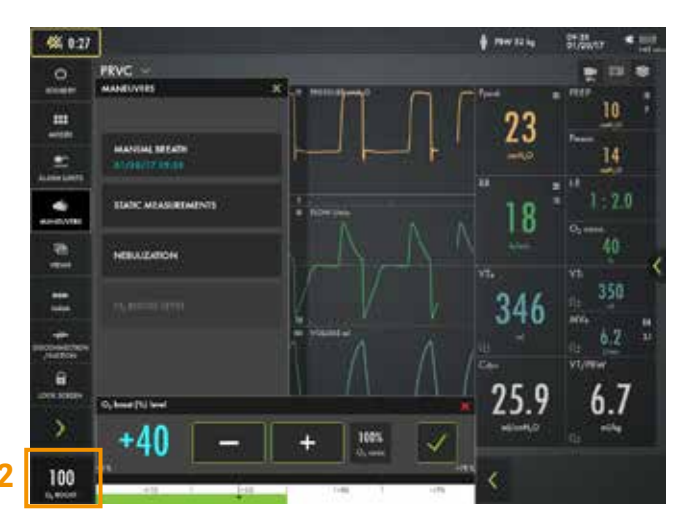

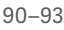

### **Trends**

- 94. Im ERWEITERTEN MENÜ > TRENDS öffnen. (1)
- 95. Die Trendskala auf 1 Stunde ändern. (2)
- 96. Den Cursor ziehen und beachten, dass alle Ereignisse/Änderungen als Trend berechnet wurden.
- 97. ORGANISIEREN antippen, um die Reihenfolge der Trends zu ändern. (3)

Hinweis: Die Trendwerte werden alle 60 Sekunden gespeichert und bis zu 72 Stunden beibehalten.

98. RR sp, RR durch Ziehen und Ablegen von TRENDS nach oben setzen.

Hinweis: Die Trends von VT/PBW und Driving Pressure werden angezeigt.

- 99. Das Fenster durch Antippen von 🗙 schließen.
- 100.MODI antippen.

HINWEIS: HFT kann direkt geöffnet werden, ohne zum Standby zu wechseln.

Beatmung stoppen

#### 101. STANDBY im SCHNELLMENÜ antippen, dann **BEATMUNG STOPPEN** antippen und halten.

HINWEIS: Wenn Edi angeschlossen ist, ist es möglich, direkt zu Edi-Überwachung in Standby zu navigieren.

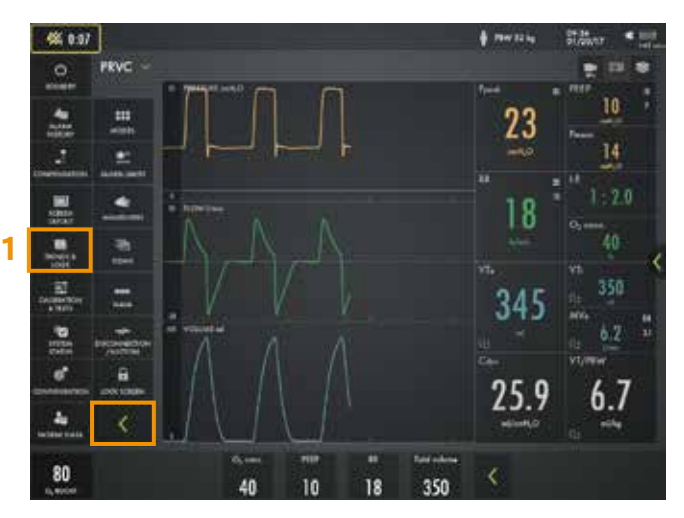

94

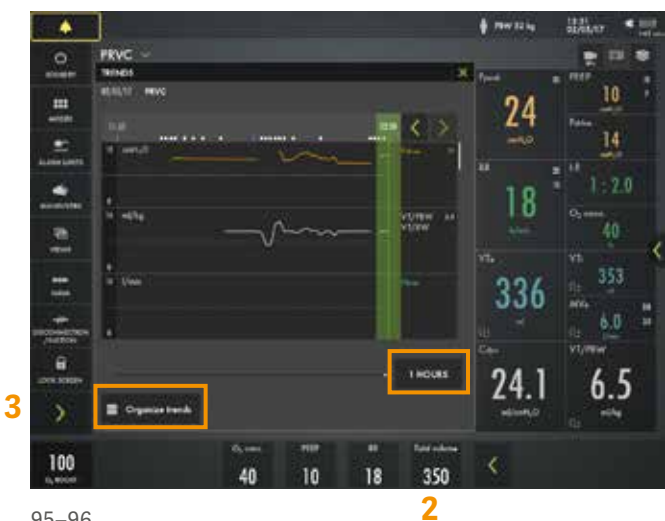

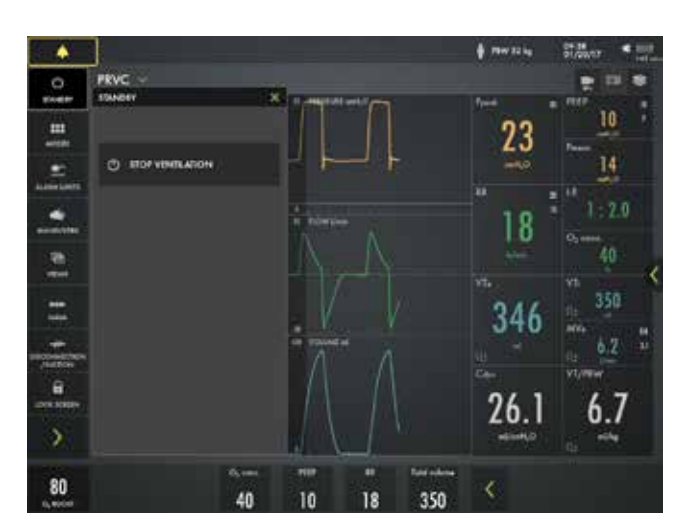

# Wissenscheck

- 1. Warum ist es wichtig, das gleiche Patientensystem zu haben, das für den Patienten bei der Durchführung des Patientensystemtests verwendet wird?
- 2. Welche Prioritätsstufe hat der rote Alarm? HOHE, MITTLERE oder NIEDRIGE Priorität?
- 3. Kann Autoset von Alarmeinstellungen in unterstützten Modi verwendet werden?
- 4. Ist Drucktriggerung von -1 leichter oder schwieriger als Flow-Triggerung von 1,6 l/min (für den Patienten, um den Atemzug zu triggern)?
- 5. Was bietet die längere Inspiration: Endinspiration von 40 % oder 60 %? Sehen Sie sich das dynamische Bild und den Text an.
- 6. Wie können Sie auf dem Bildschirm erkennen, dass der Patient gerade triggert?

#### www.getinge.com

 $\textbf{Manufacturer} \cdot \text{Maquet Critical Care AB} \cdot \text{R\"ontgenvägen 2 SE-17154 Solna} \cdot \text{Sweden} \cdot \text{+46 (0)10 3357300} \cdot \text{-100} \cdot \text{-100$ 

Getinge is a leading global provider of innovative solutions for operating rooms, intensive-care units, hospital wards, sterilization departments and for life science companies and institutions. Based on first-hand experience and close partnerships, Getinge offers innovative healthcare solutions that improve every-day life for people, today and tomorrow.

This document is intended to provide information to an international audience outside of the US. SERVO-U may be pending regulatory approvals to be marketed in your country. Contact your Getinge representative for more information.

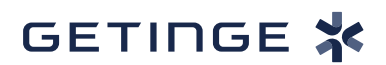

- Wenn das richtige Schlauchsystem nicht getestet wird, können die folgenden Risiken auftreten:
- In volumenbasierten Modi wird das an den Patienten abgegebene Volumen nicht korrekt sein.
- In druckbasierten Modi wird das gemessene
   Volumen nicht korrekt sein.
- Rot Alarme hoher Priorität. Gelb Alarme mittlerer Priorität. Blau – Alarme niedriger Priorität.
- Autoset ist im unterstützten oder in NV-Modi
   bzw. im STANDBY-Modus nicht verfügbar, da das Beatmungssystem Patientenwerte benötigt, um Alarmgrenzen vorzuschlagen.
- Inspiration als 60 %. Auf dem Bildschirm wird eine Lunge angezeigt, die den getriggen oftenzug anzeigt. In den Kuryon ist

Atemzug zu triggern, als bei Drucktriggerung von -ì.

Bei Flow-Triggerung von 1,6 l/min ist es einfacher, den

Endinspiration von 40 % bietet eine längere

.9

.6

<del>ל</del>:

Aut dem Bildschirm wird eine Lunge angezeigt, die den getriggerten Atemzug anzeigt. In den Kurven ist auch eine Angabe in weiß (wenn Drucktriggerung eingestellt ist, weiße Angabe in einer Druckkurve und wenn Flow-Triggerung eingestellt ist, weiße Angabe in einer Flowkurve).

Antworten